## Download, update to and install Office 365

**Important Information:** This is not available to download from the School or Corporate networks, it must be done from home.

- 1. Open internet browser and navigate to http://office.com
- 2. In the top right corner **click** on "Sign in"
- 3. In the Username field, **type** in your EQ (e.g. jsmith1@eq.edu.au) or QED (e.g. joe.smith@qed.qld.gov.au) email address and **click** "next".

| Microsoft                                               |      |      |
|---------------------------------------------------------|------|------|
| Email, phone, or Skype                                  |      |      |
| Back Can't access your account? No account? Create one! | Next |      |
|                                                         |      | NAX. |
|                                                         |      |      |

- 4. You will be prompted for your username and password on the online authentication page. Type your username and password.
- 5. Click Login

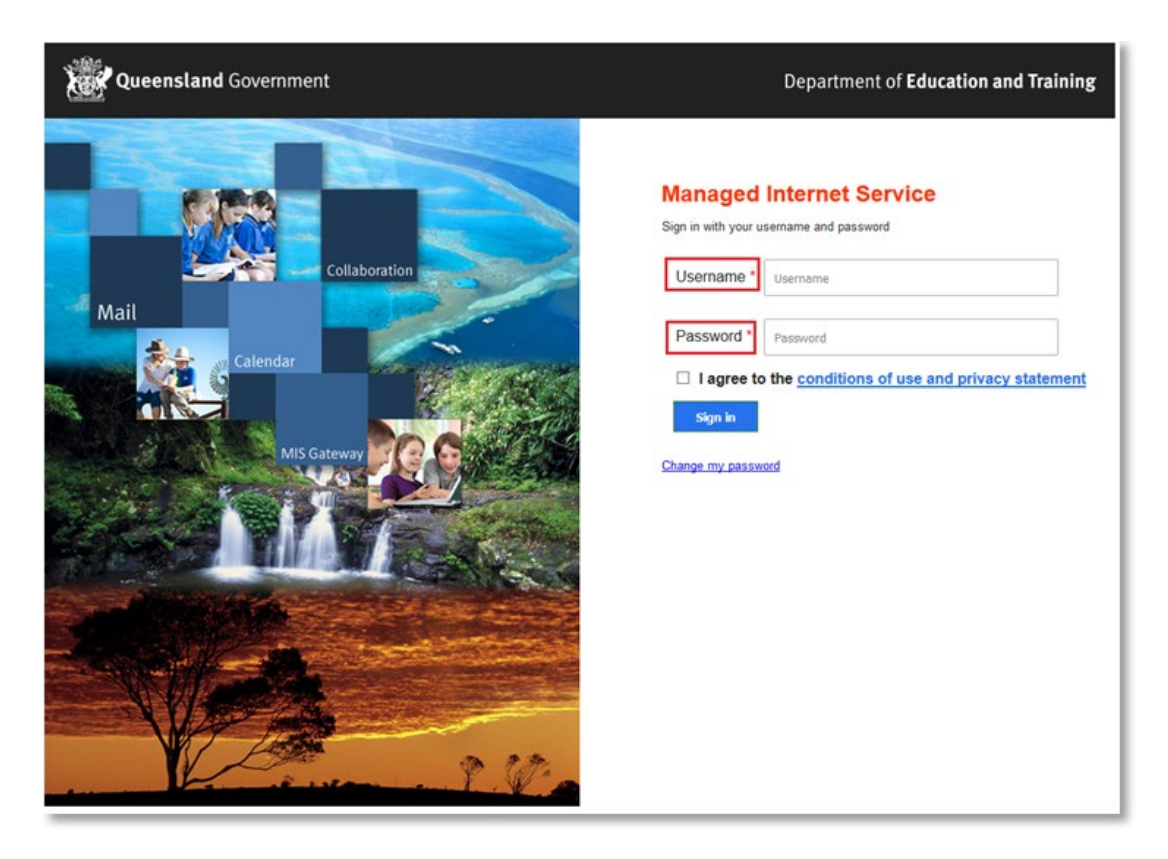

 In the top right corner, click on the "Install office apps" then "Office O365", if you cannot see this install button, please Log a Job to IT via Services Catalogue Online, use the IT Live Chat service, or contact IT Service Centre on 1800 680 445.

| Good n                      | norning                           |      |       |            |         |            | و م      | Search        |                                                                                                    |
|-----------------------------|-----------------------------------|------|-------|------------|---------|------------|----------|---------------|----------------------------------------------------------------------------------------------------|
| Apps                        |                                   |      |       |            |         |            |          |               | Install Office 🖂                                                                                                    |
| ٥Z                          | <b>(</b>                          | W    | X     | P          | N       | S          |          | Ŧ             | Office 365 apps<br>Includes Outlook, OneDrive for Business,<br>Word, Excel, PowerPoint, OneNote, and more.                    |
| Outlook<br>Explore all your | OneDrive $	arrow apps  ightarrow$ | Word | Excel | PowerPoint | OneNote | SharePoint | Notebook | $\rightarrow$ | Other install options<br>Install a different language, the 64-bit version,<br>or other apps available with your subscription. |

7. A pop up message will appear prompting you to run or save the .exe file. Ensure that the source is as per below - *c2rsetup.officeapps.live.com*.

8. Click on 'Save'. The file will automatically begin to download.

| Do you want to run or save Setup.X86.en-US_0365ProPlusRetail_99325df2-9fda-453a-8b31-9753732bf4a3_TX_PRexe (3.08 M | B) from <b>c2r</b> | setup.office | app | s.live.com? × |
|----------------------------------------------------------------------------------------------------|--------------------|--------------|-----|---------------|
| 🕐 This type of file could harm your computer.                                                                      | Run                | Save         | •   | Cancel        |

9. When the file has completed downloading, click on 'Run'.

| The Setup.X86.en-US_O365ProPlusRetail_99325df2-9fda-453a-8b31-9753732bf4a3_TX_PR_b_6 | 4exe downlo | ad has completed. | ×              |
|--------------------------------------------------------------------------------------|-------------|-------------------|----------------|
|                                                                                      | Run         | Open folder       | View downloads |

Please note this file is approx. 2gb and may take a while to download depending on your bandwidth speed.

10. You will be prompted with a message to make changes to your computer. Select 'Yes'.

| 8                | User Account C                                                                    | Control                                       | ×                   |
|------------------|-----------------------------------------------------------------------------------|-----------------------------------------------|---------------------|
| Do you<br>change | u want to allow the follo<br>es to this computer?                                 | owing program to                              | o make              |
| 0                | Program name: Microsoft<br>Verified publisher: Microsof<br>File origin: Hard driv | Office<br>t Corporation<br>e on this computer |                     |
| Show detai       | ls<br><u>Cha</u>                                                                  | Yes                                           | No<br>ations appear |

11. Office will start downloading.

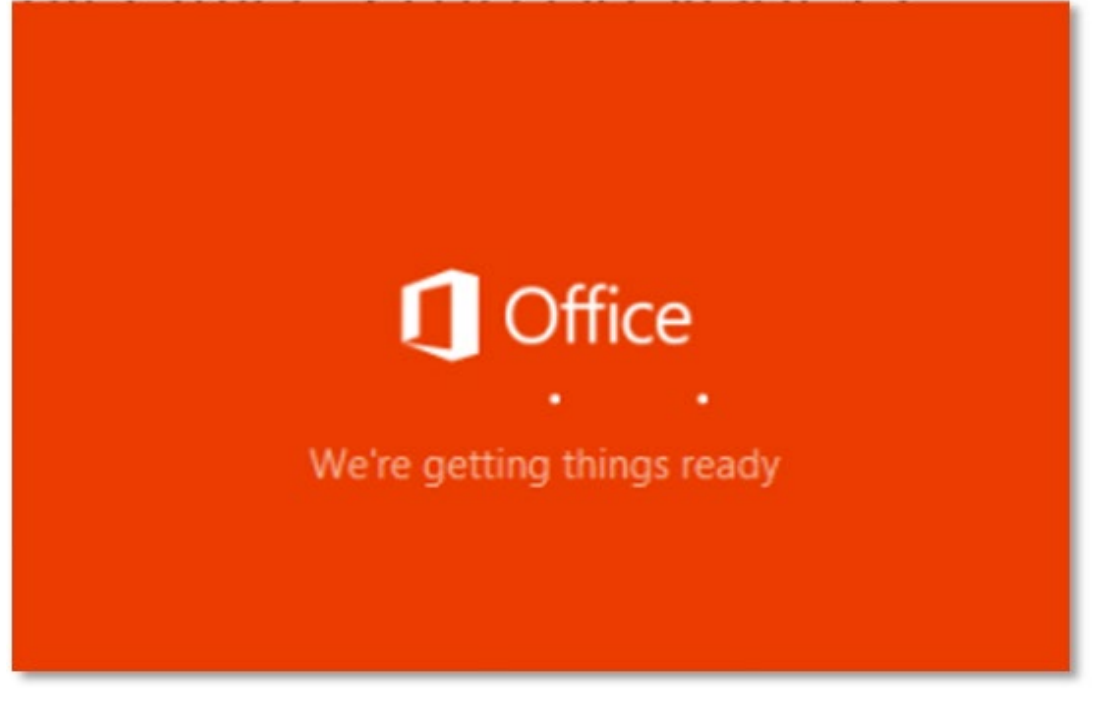

You will also see the office icon pop up on the task bar.

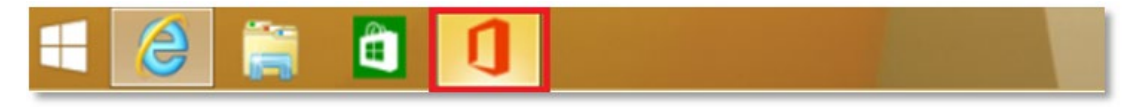

12. Office 365 will start to install onto your computer, wait for this to finish.

**Note:** If you currently have Office 2013 installed, ensure all Microsoft applications are closed during the installation. You may be prompted to close all Microsoft applications if they are still open.

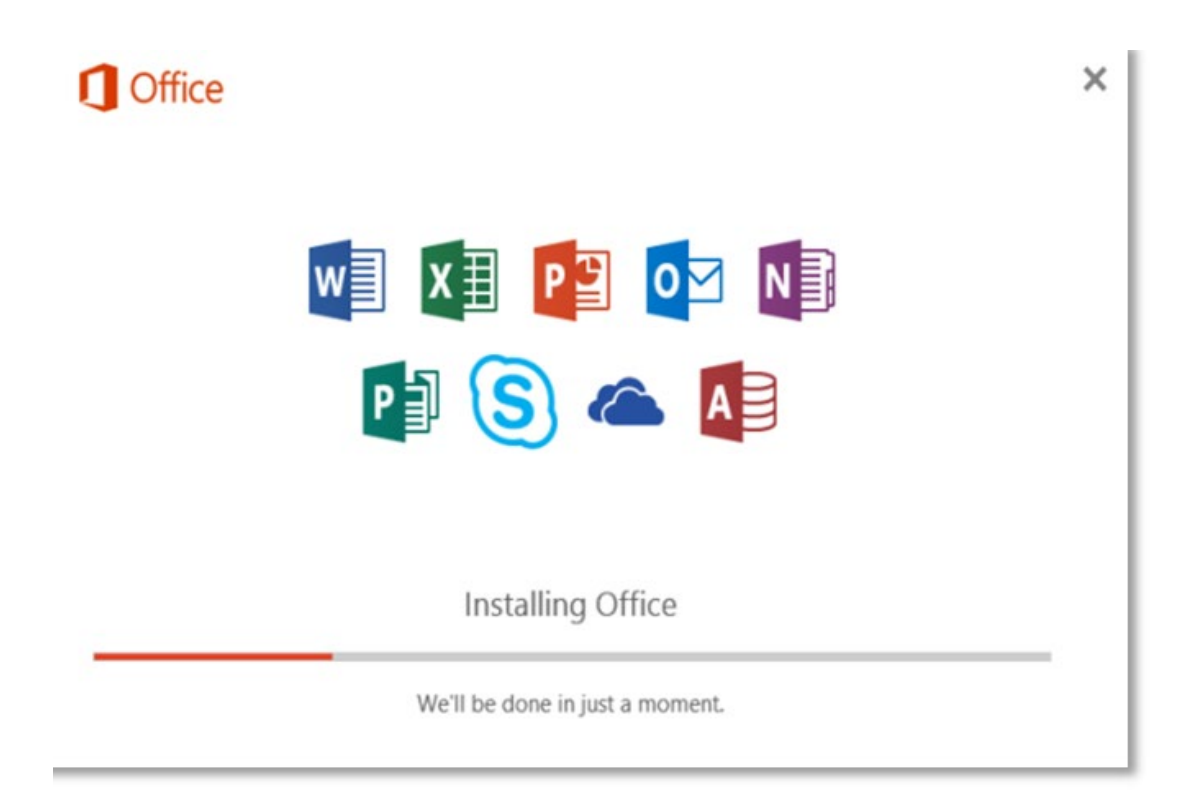

13. You will be prompted with the Microsoft Office License Agreement. **View** Agreement and **click** Accept

| First things first.                                                          | ×      |
|------------------------------------------------------------------------------|--------|
| This product also comes with Office Automatic Updates.                       |        |
| By clicking "Accept" you agree to the Microsoft Office License<br>Agreement. | Accept |
| View Agreement                                                               | Acch   |

14. After Office 365 finishes installing, a message will appear to inform it has completed. **Click** 'Close'.

| 1.11 | _              |                   | -      | -    |
|------|----------------|-------------------|--------|------|
| 1.00 |                |                   | _      |      |
| 1.20 | _              |                   | -      | -    |
| 1.2  |                | a—                | - 8-   | _    |
| 1.22 | _              |                   |        | -100 |
| s    |                |                   | _      | 2    |
| V    | ou're all set! | Office is install | ed now |      |